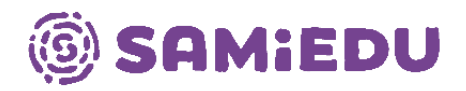

## MFA-käyttöönotto

 Avaa internet-selain koneellasi ja siirry osoitteeseen <u>https://mysignins.microsoft.com/security-info</u>
Syötä tunnuksesi Microsoft-kirjautumisikkunaan. Tämän jälkeen sinut uudelleenohjataan Ammattiopisto Samiedun sisäänkirjautumissivulle.

| Microsoft                      |          |
|--------------------------------|----------|
| Kirjaudu sisään                |          |
| nimesi@samiedu365.fi           |          |
| Etkö pysty käyttämään tiliäsi? |          |
|                                | Seuraava |
|                                |          |
|                                |          |

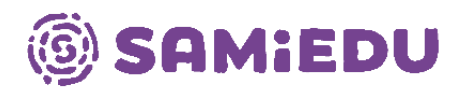

## 3. Paina avautuvassa ikkunassa "Seuraava"-painiketta.

| 🙆 SAMiEDU                                          |                   |
|----------------------------------------------------|-------------------|
| @samiedu365.fi                                     |                   |
| Lisätietoja tarvitaan                              |                   |
| Organisaatiosi tarvitsee lisätietoja<br>suojattuna | pitääkseen tilisi |
| Käytä eri tiliä                                    |                   |
| Lue lisätietoja                                    |                   |
|                                                    | <u>Seuraava</u>   |

4. Paina "Seuraava"-painiketta.

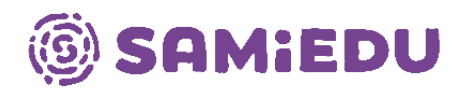

| Pidä tilisi suojattuna          |                                                                                         |                                               |  |
|---------------------------------|-----------------------------------------------------------------------------------------|-----------------------------------------------|--|
|                                 | Menetelmä 1/                                                                            | 2 2                                           |  |
|                                 | Sovellus                                                                                | Puhelin                                       |  |
| Microsoft Authenticator         |                                                                                         |                                               |  |
|                                 | Aloita hankkimalla sovellu                                                              | S<br>icator -sovellus. Lataa palvelimesta pyt |  |
|                                 | Kun olet asentanut Microsoft Authenticator -sovelluksen laitteeseesi, valitse Seuraava. |                                               |  |
|                                 | Haluan käyttää eri todentajasovellusta                                                  |                                               |  |
|                                 |                                                                                         | Seuraava                                      |  |
| Haluan määrittää eri menetelmän |                                                                                         |                                               |  |

5. Paina "Seuraava"-painiketta.

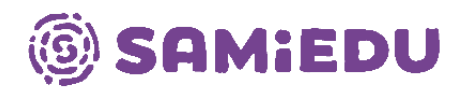

| Pidä tilisi suojattuna  |                                             |                                                         |  |
|-------------------------|---------------------------------------------|---------------------------------------------------------|--|
| Menetelmä 1/2: Sovellus |                                             |                                                         |  |
|                         | Sovellus                                    | 2<br>Puhelin                                            |  |
| Microsoft Authenticator |                                             |                                                         |  |
|                         | Salli ilmoitukset, jos niin kehotetaan teke | mään. Lisää sitten tili ja valitse Työpaikka tai koulu. |  |
| <u>Haluan määrittä</u>  | <u>ää eri menetelmän</u>                    | Edellinen Seuraava                                      |  |

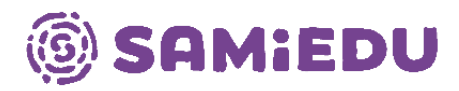

6. Tässä vaiheessa avaa puhelimesi ja asenna Microsoft Authenticator -applikaatio App Store- tai Play Store -alustojen kautta riippuen puhelimesi käyttöjärjestelmästä.

| ← m          | icrosoft authenticator                           | Q      | Ŷ |
|--------------|--------------------------------------------------|--------|---|
| ✓ Täm        | ä laite 👻                                        |        |   |
| Tietoja näis | stä tuloksista 🛈                                 |        |   |
|              | Microsoft Authenticator<br>Microsoft Corporation | Asenna | · |

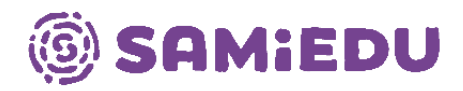

7. Kun sovellus on asennettu ja avattu puhelimessasi, niin valitse toiminto "Skannaa QR-koodi".

| Digitaalisen elämän     suojaaminen                                                                                                    |  |  |
|----------------------------------------------------------------------------------------------------|--|--|
| Kirjaudu sisään – Microsoft                                                                                                    |  |  |
| Kun olet kirjautunut sisään Microsoft-tililläsi, kaikki<br>tallennetut salasanat, osoitteet ja muut automaattisen<br>täytön tiedot ovat käytettävissä tässä laitteessa. |  |  |
| Lisää työ- tai koulutili                                                                                                    |  |  |
| Skannaa QR-koodi                                                                                                    |  |  |
| Palauta varmuuskopiosta                                                                                                    |  |  |

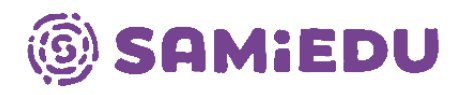

8. Skannaa nyt tietokoneen näytöltä (tämän ohjeen viidennen vaiheen jälkeen avautunut) QR-koodi ja paina "Seuraava"-painiketta.

| Pidä tilisi suojattuna                                                            |                                               |  |  |
|-----------------------------------------------------------------------------------|-----------------------------------------------|--|--|
| Menetelmä 1/2: Sovellus                                                           |                                               |  |  |
| Sovellus                                                                          | 2<br>Puhelin                                  |  |  |
| Microsoft Authenticator                                                           |                                               |  |  |
| Skannaa QR-koodi                                                                  |                                               |  |  |
| Skannaa QR-koodi Microsoft Authenticator -sovelluksen avu<br>sovelluksen tiliisi. | ulla. Tämä yhdistää Microsoft Authenticator - |  |  |
| Kun olet skannannut QR-koodin, valitse Seuraava.                                  |                                               |  |  |
|                                                                                   |                                               |  |  |
| Eikö kuvaa voi skannata?                                                          |                                               |  |  |
|                                                                                   | Edellinen Seuraava                            |  |  |
| <u>Haluan määrittää eri menetelmän</u>                                            |                                               |  |  |

9. Nyt sinulla on käytössäsi Microsoft Authenticator, jolla voit tunnistautua turvallisesti M365-ympäristössä.